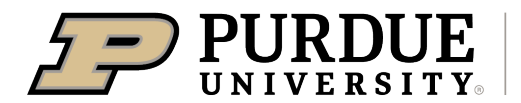

Extension - 4-H Youth Development

## 4-H Online Event Registration Instructions

1. Complete the 4-H Online login process to access your family profile and member list. Click "View" by the member you intend to register for the Indiana 4-H Livestock Care program.

| %4-H<br>Online                 |                                                                   |                                                                                                    |
|--------------------------------|-------------------------------------------------------------------|----------------------------------------------------------------------------------------------------|
| Member List                    |                                                                   |                                                                                                    |
| Family<br>Events               | Beebe                                                             | ① Add Member                                                                                            |
| Credit Cards                   | beebefam@nomail.com<br>1122 W STADIUM AVE                         |                                                                                                    |
| Login History<br>Email History | WEST UNFATE ITE, IN 47907-2102<br>555-666-9879<br>Training County |                                                                                                    |
|                                | Member                                                            | Programs                                                                                                |
|                                | Amelia Bollermaker #323606 View<br>Feb 17, 2011                   | 4-H         Club Member - Approved         Enrolled for 2021-2022 program year         ⊕ Join a Program |
|                                | Chance Boilermaker #325891 View<br>Mar 1, 2011                    | 4-H<br>Club Member - Approved<br>Enrolled for 2021-2022 program year                                    |
|                                |                                                                   | + Join a Program                                                                                        |

2. Select the Events Tab once you are in their profile and choose the blue button that says "Register for a new event." Choose the event you want to register for. The Vanderburgh County trainings are listed as: Vanderburgh: Indiana 4-H Quality Livestock Care Program: (date).

| Chline         |                                                                              |                        |
|----------------|------------------------------------------------------------------------------|------------------------|
| Member List    |                                                                              |                        |
| Profile Events | Events I have Registered For                                                 | gister for a new event |
| 4-H            |                                                                              |                        |
| Enrollment     | Testing Event - 2020-2021                                                    |                        |
| About You      | Indiana 4-H Youth Development - Approved                                     |                        |
| Activities     |                                                                              |                        |
| Animals        | State Summer Events - 2021-2022<br>Indiana +H Youth Development - Incomplete |                        |
| Awards         |                                                                              |                        |
| et             |                                                                              |                        |

3. Complete any required questions/sessions and consents.

|                                                                       |                                                                                                    | Chance Boilermaker<br>State Summer Events |                  |           |
|-----------------------------------------------------------------------|----------------------------------------------------------------------------------------------------|-------------------------------------------|------------------|-----------|
| Questions                                                             | Health Form                                                                                        | Consents                                  | Payment          | 5 Confirm |
| Behavioral Criteria f                                                 | or 4-H Events and Activities                                                                       |                                           | Invoice          | Ē         |
|                                                                       |                                                                                                    |                                           | Registration Fee | \$190.00  |
| To 4-H members, voluntee                                              | ers, parents and the public: When attend                                                           | ing, participating or acting on behalf of |                  |           |
| the 4-H program, all perso                                            | ons are expected to conduct themselves                                                             | in accordance with accepted standards     | Total:           | \$190.00  |
| of social behavior, to resp                                           | ect rights of others, and to refrain from a                                                        | any conduct which may be injurious to     |                  |           |
| the 4-H program. The follo                                            | owing actions constitute misconduct for                                                            | which persons may be subject to           |                  |           |
| disciplinary consequence                                              | s and/or dismissal from the program:                                                               |                                           |                  |           |
| (a) Dishonesty in co                                                  | onnection with any 4-H activity by cheat                                                           | ing or knowingly furnishing false         |                  |           |
| RDUE EXTENSIO<br>ricultural Adminis<br>5 West State Str<br>5 494 8435 | N – 4-H YOUTH DEVELOI<br>stration Building<br>reet, West Lafayette, IN, 4<br>topsion purdue odu/4h | <b>PMENT</b><br>47907                     |                  |           |

4. The only allowed method of payment for this training is cash or check so indicate you will pay by check and submit payment to Purdue Extension – Vanderburgh County at 13301 Darmstadt Rd, Suite A, Evansville IN 47725. Checks can be made payable to the Purdue CES Ed Fund.

|                            | Cha                                       | nce Boilermake<br>State Summer Events | er               |           |
|----------------------------|-------------------------------------------|---------------------------------------|------------------|-----------|
| Questions                  | Health Form                               | Consents                              | Payment          | 5 Confirm |
| Payment for this invoice w | vill be collected by Training CountyArea. | Pay By Check                          | Invoice          | Ì         |
|                            |                                           |                                       | Registration Fee | \$190.00  |
|                            |                                           |                                       | Total:           | \$190.00  |
|                            |                                           |                                       | Coupon           | Apply     |

5. Select Next once payment has been selected. And then Finish

|                        | (                     | Chance Boilermaker<br>State Summer Events | r                         |          |
|------------------------|-----------------------|-------------------------------------------|---------------------------|----------|
| Questions              | Health Form           | Consents                                  | 4 Payment                 | Confirm  |
| Selected Payment M     | ethod                 |                                           | Invoice                   | ١        |
|                        |                       |                                           | Registration Fee          | \$190.00 |
| Non-Electronic Payment |                       |                                           | Total:                    | \$190.00 |
|                        | Change Payment Method |                                           | Selected Payments:        |          |
|                        |                       |                                           | CHECK<br>Owed to Training | \$190.00 |
|                        |                       |                                           | Credit Collections:       |          |
|                        |                       |                                           | Coupon                    | Apply    |
|                        |                       | Back                                      | Next                      |          |

6. A list of event registrations that have been submitted will appear and your county will accept your registration.

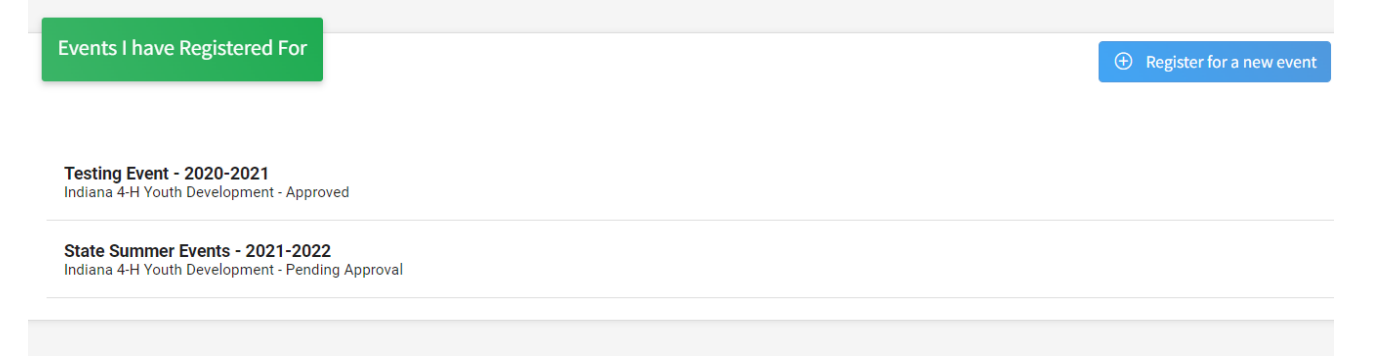